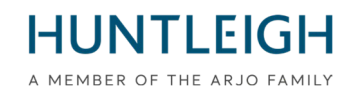

# ALERTE D'AVIS DE SECURITE SUR LE TERRAIN

# Moniteur fœtal Team3

#### Produit concerné par cet avis :

| Nom(s) du produit :               | TEAM3A & TEAM3I                         |
|-----------------------------------|-----------------------------------------|
| Numéros de série concernés :      | Tous                                    |
| Commande / Codes d'identification | Voir annexe 1 pour toutes les variantes |
| (DI) :                            |                                         |
| Produit vendu en premier :        | Octobre 2016                            |

| GMDN :                       | 37796                                                     |
|------------------------------|-----------------------------------------------------------|
| EMDN :                       | Z12080101                                                 |
| NRS :                        | SE-MF-000000696                                           |
| UDI-DI de base :             | 5060693520389WY                                           |
| 510k/numéro d'autorisation : | K200975/D410520                                           |
| Numéro de licence HC :       | 104905 (antépartum) et 104907 (intrapartum)               |
| Identifiant ARTG :           | 116216                                                    |
|                              |                                                           |
| Résolution en résumé :       | Mettre à niveau le moniteur fœtal avec le logiciel révisé |
|                              | (v19.4.1)                                                 |
| Aucune page :                | 15 inclus du formulaire de déclaration                    |

Huntleigh Healthcare Limited 35 Portmanmoor Road Cardiff CF24 5HN United Kingdom Phone: +44 (0)29 2048 5885 Fax: +44 (0)29 2049 2520 Email: sales@huntleigh-diagnostics.co.uk www.huntleigh-diagnostics.com

#### FSN01-23 Révision 2

Date d'émission : 3 er avril 2023 Révisé : 25 avril 2023

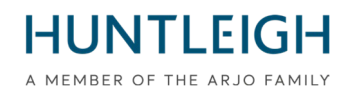

#### À qui cela peut concerner ;

Nous vous contactons pour vous fournir des informations concernant une mise à jour de l'action corrective de sécurité sur le terrain récemment lancée.

Il a été porté à notre attention que bien que la mise à niveau vers la version 19.4 du logiciel ait réussi dans la grande majorité des cas, nous avons identifié un problème lors de la mise à niveau de certaines unités. Le problème se produit lorsqu'une grande quantité de données a été conservée dans la base de données patient TEAM3, ce qui entraîne la réinitialisation de l'appareil lors de la recherche dans la base de données.

Pour résoudre ce problème et compenser la grande quantité de données conservées, une mise à jour logicielle mineure (Patch) a été développée. À la suite de ce développement, le processus de mise à niveau devra être effectué à l'aide du logiciel révisé (version 19.4.1).

Veuillez noter que la conservation d'une grande quantité d'enregistrements de patients sur le TEAM3 réduira les performances optimales du système et ralentira le taux de réponse aux commandes d'entrée du patient.

Il est recommandé que l'équipe3 utilise un système d'archivage car cela facilitera la gestion des dossiers des patients sans compromettre les performances de l'équipe3.

Le logiciel révisé - 19.4.1 est disponible via les mêmes canaux que la version précédente et est décrit dans son intégralité comme suit ;

#### Description du problème;

Huntleigh Healthcare Ltd a pris connaissance d'une vulnérabilité logicielle, qui se manifeste par le gel de l'écran tactile du moniteur fœtal. Ce gel désactive les fonctions affichées. Bien que l'occurrence de cette vulnérabilité soit extrêmement rare et que le son reste présent tout au long du gel de l'écran, l'intervention de l'utilisateur est nécessaire pour redémarrer le moniteur fœtal.

#### Approche fondée sur le risque;

Grâce à des discussions avec l'autorité britannique compétente (MHRA), il a été convenu de supprimer la nécessité d'une intervention de l'utilisateur en redémarrant automatiquement le moniteur fœtal lorsque l'appareil détecte une perte de puissance et/ou une interférence. Le redémarrage automatique rétablira toutes les fonctions/caractéristiques et paramètres. Le redémarrage sera apparaître comme un marche/arrêt normal et prendra environ 20 secondes du début à la fin avec l'action notée sur le tracé CTG ainsi qu'une note transitoire sur l'écran tactile.

Veuillez noter que l'analyse Dawes Redman CTG sera réinitialisée au début de l'analyse après le redémarrage automatique du système.

#### Actions à entreprendre par l'Utilisateur et/ou le Distributeur ;

Il est important que la base de données des patients soit gérée avec un contenu de base de données réduit au minimum. Une mise à niveau logicielle - V19.4.1 - doit être installée sur les moniteurs fœtaux TEAM3 répertoriés à l'annexe 1. Cette mise à niveau sera disponible en téléchargement sur le site Web de Huntleigh Healthcare (<u>https://www.huntleigh-diagnostics.com/Team3Upgrade19.4.1</u>) ainsi que des instructions claires sur la façon d'installer le logiciel sur le moniteur fœtal. L'annexe 2 détaille également les instructions concernant le téléchargement et l'installation du logiciel.

Remarque : Si vous rencontrez des problèmes lors du téléchargement du logiciel à partir du site Web, une clé USB préparée peut être mise à disposition et livrée sur demande. Une fois la mise à niveau terminée sur tous les appareils de votre établissement, veuillez retourner la déclaration dûment remplie (voir l'annexe 3) à : **FSN01-23HHL@Arjo.com.** 

Huntleigh Healthcare Limited 35 Portmanmoor Road Cardiff CF24 5HN United Kingdom Phone: +44 (0)29 2048 5885 Fax: +44 (0)29 2049 2520 Email: sales@huntleigh-diagnostics.co.uk www.huntleigh-diagnostics.com

#### FSN01-23 Révision 2

Date d'émission : 3 er avril 2023 Révisé : 25 avril 2023

# HUNTLEIGH

#### Transmission de l'avis de sécurité sur le terrain ;

Veuillez vous assurer que cet avis est distribué à tout le personnel approprié.

La sécurité des patients et la satisfaction des clients sont d'une importance primordiale pour Huntleigh Healthcare Ltd et nous regrettons les inconvénients évidents que cet avis causera.

#### Contact

N'hésitez pas à contacter le personnel suivant si vous ont n'importe quel plus loin des questions ou exiger n'importe quel assistance:

| Directeur QRE                             | E-mail: <a href="mailto:steve.monks@arjo.com">steve.monks@arjo.com</a> | Tél : +44 (0) 2920485885 Poste : 7107 |
|-------------------------------------------|------------------------------------------------------------------------|---------------------------------------|
| Spécialiste des plaintes                  | Courriel : michael.James@arjo.com                                      | Tél : +44 (0) 2920485885 Poste : 7016 |
| Gestionnaire de services<br>(Gary Newton) | Courriel :<br><u>TeamUpgrade-HHL.UKCAR@arjo.com</u>                    | Tél : +44 (0) 2920485885 Poste : 7112 |
| Gestion des produits                      | Courriel : <u>David.dobbs@arjo.com</u>                                 | Tél : +44 (0) 2920485885              |

Sincèrement,

Mike Thompson Gérant Directeur

Vilnu

Steve Monks QRE Directeur

#### **Document Introduction/Révision Histoire**

| Tour. | Date       | Description de Introduction                                                                                                    | Compilé Par |
|-------|------------|----------------------------------------------------------------------------------------------------|-------------|
| 1     | 03/04/2023 | Introduction de FSN.                                                                                                    | S. Monks    |
| 2     | 25/04/2023 | Utilisateur informé de la nécessité de<br>répéter la mise à niveau à l'aide de la<br>v19.4.1.<br>A noté l'importance de gérer la base de | S. Monks    |
|       |            | A également clarifié la capacité<br>préférée de la clé USB (4 GB à 8 GB)                                                                 |             |

Huntleigh Healthcare Limited 35 Portmanmoor Road Cardiff CF24 5HN United Kingdom Phone: +44 (0)29 2048 5885 Fax: +44 (0)29 2049 2520 Email: sales@huntleigh-diagnostics.co.uk www.huntleigh-diagnostics.com

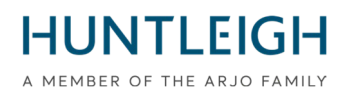

annexe 1

Liste des produits concernés par l'avis de sécurité sur le terrain

| Articlo      | Description                                                  | Identificateur de |
|--------------|--------------------------------------------------------------|-------------------|
| Article      | Description                                                  | périphérique      |
| OBIX IM2     | TEAM3 INTRAPARTUM/IMPRIMANTE+NIBP+SPO2+EMHR-<br>TWINS        | 05051968041234    |
| OBIX IM3     | TEAM3 INTRAPARTUM/IMPRIMANTE+NIBP+SPO2+EMHR-<br>TRIPLETS     | 05051968040985    |
| ТЕАМЗА       | ANTEPARTUM/IMPRIMANTE                                        | 05051968032485    |
| TEAM3A 3     | ANTEPARTUM/IMPRIMANTE-TRIPLETS                               | 05051968035196    |
| TEAM3A B     | ANTEPARTUM/IMPRIMANTE+BATTERIE                               | 05051968032492    |
| TEAM3A E     | ANTEPARTUM/ECTG                                              | 05051968032508    |
| TEAM3A N     | ANTEPARTUM/IMPRIMANTE+PNI                                    | 05051968032522    |
| TEAM3A S     | ANTEPARTUM/IMPRIMANTE+SPO2                                   | 05051968032560    |
| TEAM3A B3    | ANTEPARTUM/PRT+BATTERIE-TRIPLETS                             | 05051968035202    |
| TEAM3A E3    | ANTEPARTUM/ECTG-TRIPLETS                                     | 05051968035219    |
| TEAM3A EB    | ANTEPARTUM/ECTG+BAT                                          | 05051968032515    |
| TEAM3A ENS   | TEAM3 ANTEPARTUM +NIBP + SPO2, PAS D'IMPRIMANTE              | 05051968039842    |
| TEAM3A N3    | ANTEPARTUM/PRT+NIBP-TRIPLETS                                 | 05051968035233    |
| TEAM3A NB    | ANTEPARTUM/IMPRIMANTE+NIBP+BAT                               | 05051968032539    |
| TEAM3A NS    | ANTEPARTUM/IMPRIMANTE+NIBP+SPO2                              | 05051968032546    |
| TEAM3A S3    | ANTEPARTUM/IMPRIMANTE+SPO2-TRIPLETS                          | 05051968035271    |
| TEAM3A SB    | ANTEPARTUM/IMPRIMANTE+SPO2+BAT                               | 05051968032577    |
| TEAM3A EB3   | ANTEPARTUM/ECTG+BAT-TRIPLETS                                 | 05051968035226    |
| TEAM3A NB3   | ANTEPARTUM/PRT+NIBP+BAT-TRIPLETS                             | 05051968035240    |
| TEAM3A NS3   | ANTEPARTUM/PRT+NIBP+SPO2-TRIPLETS                            | 05051968035257    |
| TEAM3A NSB   | ANTEPARTUM/IMPRIMANTE+NIBP+SPO2+BAT                          | 05051968032553    |
| TEAM3A SB3   | ANTEPARTUM/PRT+SPO2+BAT-TRIPLETS                             | 05051968035288    |
| TEAM3A ENSB  | TEAM3 ANTEPARTUM +NIBP + SPO2 + BATTERIE, SANS<br>IMPRIMANTE | 05051968039859    |
| TEAM3A NSB3  | ANTEPARTUM/PRT+NIBP+SPO2+BAT-TRIP                            | 05051968035264    |
| TEAM3G1      | ANTEPARTUM/IMPRIMANTE/BASIQUE/SIMPLE                         | 05051968033192    |
| TEAM3G1-ECTG | ANTEPARTUM/ECTG/BASIQUE/SINGLE                               | 05051968033208    |
| TEAM3G2      | ÉQUIPE 3A DE BASE                                            | 05051968033093    |
| TEAM3G2-ECTG | ÉQUIPE 3A ECG DE BASE                                        | 05051968033109    |
| TEAM3I       | INTRAPARTUM/IMPRIMANTE                                       | 05051968032584    |
| TEAM3I 3     | INTRAPARTUM/IMPRIMANTE-TRIPLET                               | 05051968035295    |
| TEAM3I B     | INTRAPARTUM/IMPRIMANTE+BATTERIE                              | 05051968032591    |
| TEAM3I N     | INTRAPARTUM/IMPRIMANTE+PNI                                   | 05051968032997    |
| TEAM3I S     | INTRAPARTUM/IMPRIMANTE+SPO2                                  | 05051968033017    |
| TEAM3I B3    | INTRAPARTUM/IMPRIMANTE+BAT-TRIPLET                           | 05051968035301    |
| TEAM3I N3    | INTRAPARTUM/IMPRIMANTE+NIBP-TRIPLETS                         | 05051968035318    |
| TEAM3I NB    | INTRAPARTUM/IMPRIMANTE+PNI+BATTERIE                          | 05051968033000    |
| TEAM3I NS    | INTRAPARTUM/IMPRIMANTE+NIBP+SPO2                             | 05051968033031    |

Huntleigh Healthcare Limited 35 Portmanmoor Road Cardiff CF24 5HN United Kingdom Phone: +44 (0)29 2048 5885 Fax: +44 (0)29 2049 2520 Email: sales@huntleigh-diagnostics.co.uk www.huntleigh-diagnostics.com

# HUNTLEIGH

|                 |                                           | Identificateur de |
|-----------------|-------------------------------------------|-------------------|
| Article         | Description                               | périphérique      |
| TEAM3I S3       | INTRAPARTUM/IMPRIMANTE+SPO2-TRIPLETS      | 05051968035356    |
| TEAM3I SB       | INTRAPARTUM/IMPRIMANTE+SPO2+BATTERIE      | 05051968033024    |
| TEAM3I NB3      | INTRAPARTUM/PRT+NIBP+BAT-TRIPLETS         | 05051968035325    |
| TEAM3I NS3      | INTRAPARTUM/PRT+NIBP+SPO2-TRIPLET         | 05051968035332    |
| TEAM3I NSB      | INTRAPARTUM/IMPRIMANTE+NIBP+SPO2+BATTERIE | 05051968032980    |
| TEAM3I SB3      | INTRAPARTUM/PRT+SPO2+BAT-TRIPLETS         | 05051968035363    |
| TEAM3I NSB3     | INTRAPARTUM/PRT+NIBP+SOP2+BAT-TRI         | 05051968035349    |
| TEAM3A ENM      | ANTE/ECTG+NIBP+SPO2NEL                    | 05051968041920    |
| TEAM3A NM       | ANTE/PRINT+NIBP+SPO2NEL                   | 05051968041937    |
| TEAM3A NM3      | ANTE/PRINT+SPO2NEL-TRIP                   | 05051968041944    |
| TEAM3A NMB      | ANTE/PRINT+NIBP+SPO2NEL+BAT               | 05051968041951    |
| TEAM3A NMB3     | ANTE/PRINT+NIBP+SPO2NEL+BAT-TRIP          | 05051968041968    |
| TEAM3A M        | ANTE/PRINT+SPO2NEL                        | 05051968041975    |
| TEAM3A MB       | ANTE/PRINT+SPO2NEL+BAT                    | 05051968041982    |
| TEAM3I NM       | INTRA/PRINT+NIBP+SPO2NEL                  | 05051968041999    |
| TEAM3I NM3      | SP-777232 CARTE ÉCRAN ANALOGIQUE          | 05051968042002    |
| TEAM3I NMB      | INTRA/PRINT+NIBP+SPO2NEL+BAT              | 05051968042019    |
| TEAM3I NMB3     | INTRA/PRINT+NIBP+SPO2NEL+BAT-TRIP         | 05051968042026    |
| TEAM3I M        | INTRA/PRINT+SPO2NEL                       | 05051968042033    |
| TEAM3I MB       | INTRA/PRINT+SPO2NEL+BAT                   | 05051968042040    |
| TEAM3I ENSB     | TEAM3 INTRAPARTUM/ECTG+NIBP+SPO2+BAT      | 05051968042064    |
| OBIX AM2N       | ANTEPARTUM - JUMEAUX                      | 05051968042071    |
| OBIX IM2 D      | INTRAPRTM/NIBP+SPO2+EMHR+DVI-TWIN         | 05051968042972    |
| TEAM3A-USA ENM  | ANTE/ECTG+NIBP+SPO2NEL                    | 05051968042989    |
| TEAM3A-USA NM   | ANTE/PRINT+NIBP+SPO2NEL                   | 05051968042996    |
| TEAM3A-USA NM3  | ANTE/PRINT+NIBP+SPO2NEL-TRIP              | 05051968043009    |
| TEAM3A-USA NMB  | ANTE/PRINT+NIBP+SPO2NEL+BAT               | 05051968043016    |
| TEAM3A-USA NMB3 | ANTE/PRINT+NIBP+SPO2NEL+BAT-TRIP          | 05051968043023    |
| TEAM3A-USA M    | ANTE/PRINT+SPO2NEL                        | 05051968043030    |
| TEAM3A-USA MB   | ANTE/PRINT+SPO2NEL+BAT                    | 05051968043047    |
| TEAM3I-USA NM   | INTRA/PRINT+NIBP+SPO2NEL                  | 05051968043054    |
| TEAM3I-USA NM3  | INTRA/PRINT+NIBP+SPO2NEL-TRIP             | 05051968043061    |
| TEAM3I-USA NMB  | INTRA/PRINT+NIBP+SPO2NEL+BAT              | 05051968043078    |
| TEAM3I-USA NMB3 | INTRA/PRINT+NIBP+SPO2NEL+BAT-TRIP         | 05051968043085    |
| TEAM3I-USA M    | INTRA/PRINT+SPO2NEL                       | 05051968043092    |
| TEAM3I-USA MB   | INTRA/PRINT+SPO2NEL+BAT                   | 05051968043108    |
| OBIX IM2 B      | INTRA/NIBP+SPO2+EMHR+BATT-TWIN            | 05051968043412    |
| TEAM3I E        | TEAM3 INTRAPARTUM/ECTG                    | 05051968044013    |
| TEAM3A-USA EN   | ANTE/ECTG+NIBP États-Unis                 | 05051968044020    |
| TEAM3A-USA ENB  | ANTE/ECTG+NIBP+BAT USA                    | 05051968044037    |
| TEAM3A-USA      | ANTEPARTUM/IMPRIMANTE ÉTATS-UNIS          | 05051968044242    |
| TEAM3A-B-USA    | ANTEPARTUM/IMPRIMANTE+BATTERIE USA        | 05051968044259    |
| TEAM3A-E-USA    | ANTEPARTUM/ECTG États-Unis                | 05051968044266    |

Huntleigh Healthcare Limited 35 Portmanmoor Road Cardiff CF24 5HN United Kingdom Phone: +44 (0)29 2048 5885 Fax: +44 (0)29 2049 2520 Email: sales@huntleigh-diagnostics.co.uk www.huntleigh-diagnostics.com

# HUNTLEIGH

| Article        | Description                              | Identificateur de périphérique |
|----------------|------------------------------------------|--------------------------------|
| TEAM3A-EB-USA  | ANTEPARTUM/ECTG+BATTERIE ÉTATS-UNIS      | 05051968044273                 |
| TEAM3A-EN-USA  | ANTEPARTUM/ECTG+NIBP États-Unis          | 05051968044280                 |
| TEAM3A-ENB-USA | ANTEPARTUM/ECTG+NIBP+BATTERIE ÉTATS-UNIS | 05051968044297                 |
| TEAM3A-N-USA   | ANTEPARTUM/IMPRIMANTE+NIBP USA           | 05051968044303                 |
| TEAM3A-NB-USA  | ANTEPARTUM/IMPRIMANTE+NIBP+BATTERIE USA  | 05051968044310                 |

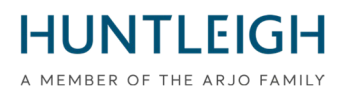

# **MODE D'EMPLOI**

### Contenu

| Actions à entreprendre par l'Utilisateur et/ou le Distributeur ; 2              |
|---------------------------------------------------------------------------------|
| Contact                                                                         |
| Surveillance de l'installation de la mise à niveau Team3 V19.4.1                |
| Objet et portée                                                                 |
| Obtenir et installer le package de mise à niveau Team3 V19.4.1 8                |
| Téléchargez l'outil de surveillance de l'installation de la mise à niveau Team3 |
| Installez l'outil de surveillance de l'installation de la mise à niveau Team3   |
| Créer la clé USB de mise à niveau Team3 9                                       |
| Sélectionnez le support USB approprié9                                          |
| Écrire des fichiers de mise à niveau sur USB                                    |
| Mettre à niveau les unités Team3 10                                             |
| Identification du processus de mise à niveau10                                  |
| Unités avant 19.1 10                                                            |
| Unités 19.1 et plus                                                             |
| Processus de mise à niveau 1 11                                                 |
| Processus de mise à niveau 211                                                  |
| Vérification de la mise à niveau11                                              |
| Télécharger les fichiers journaux sur le serveur Huntleigh 12                   |
| Dépannage                                                                       |
| Déclaration Former                                                              |
| FSN01-23                                                                        |
| Pour être revenu pour;                                                          |

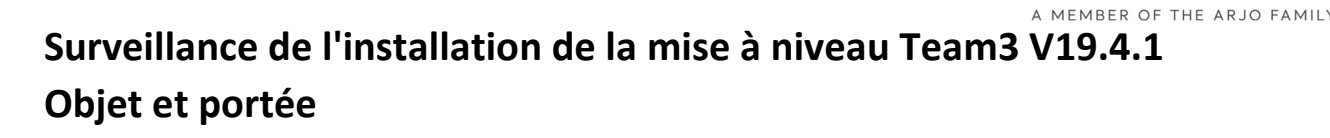

Ce document décrit l'ensemble du processus d'obtention et d'installation de l'outil de surveillance de mise à niveau, de création d'une clé USB de mise à niveau, de mise à niveau d'un ou plusieurs appareils Team3 et de téléchargement des fichiers journaux sur le serveur Huntleigh.

HUNTLEIGH

### Obtenir et installer le package de mise à niveau Team3 V19.4.1

#### Téléchargez l'outil de surveillance de l'installation de la mise à niveau Těam3

À l'aide d'un PC exécutant Microsoft Windows 10 ou 11 connecté à Internet, ouvrez un navigateur Web et accédez à l'adresse Web suivante :

https://www.huntleigh-diagnostics.com/Team3Upgrade19.4.1

en outre, suivez les instructions pour télécharger le logiciel.

NB Il est probable que plusieurs avertissements de sécurité s'affichent avant que le téléchargement ne soit autorisé - veuillez accepter tous les avertissements pour poursuivre le téléchargement.

#### Installez l'outil de surveillance de l'installation de la mise à niveau Team3

Une fois téléchargé, lancez l'exécutable 'Team3 19.4.1 Upgrade.exe' pour installer le logiciel sur le PC. Faites un clic droit sur l'exécutable, sélectionnez "Exécuter en tant qu'administrateur" et entrez les informations d'identification de l'administrateur. L'assistant de configuration s'affiche :

×

Team3 19.4.1 Upgrade Setup Welcome to Team3 19.4.1 Upgrade Setup Wizard The Setup Wizard will install Team3 19.4.1 Upgrade on your computer. Click Next to continue or Cancel to exit the Setup Wizard. < Back Next > Cancel

Suivez les étapes de l'assistant de configuration pour terminer l'installation.

Huntleigh Healthcare Limited 35 Portmanmoor Road Cardiff CF24 5HN United Kinadom

Phone: +44 (0)29 2048 5885 Fax: +44 (0)29 2049 2520 Email: sales@huntleigh-diagnostics.co.uk www.huntleigh-diagnostics.com

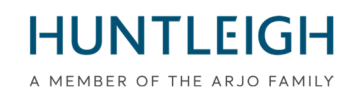

#### Créer la clé USB de mise à niveau Team3

## Sélectionnez le support USB approprié

Il est important d'utiliser une clé USB de bonne qualité pour effectuer l'opération de mise à niveau. Nous vous recommandons d'utiliser une marque nommée telle que SanDisk, Transcend ou Kingston. L'appareil choisi doit être compris entre 4 Go et 16 Go et pouvoir s'insérer physiquement dans une prise USB à l'arrière du Team3.

# Écrire des fichiers de mise à niveau sur USB

Insérez la clé USB dans un port disponible sur le PC. Il est recommandé, mais pas obligatoire, que tous les autres périphériques de mémoire USB soient retirés lors de l'exécution de l'opération. Exécutez le logiciel en mode administration en:

- En cliquant sur le menu Démarrer de Windows, faites défiler vers le bas et développez l'icône du dossier Huntleigh
- Faites un clic droit sur 'Team3UpdateTool' et développez les options 'Plus'
- Sélectionnez "Exécuter en tant qu'administrateur" et entrez les informations d'identification de l'administrateur

L'écran principal suivant s'affiche. Notez qu'à la première exécution, tous les boutons de commande sont grisés et indisponibles. Ce sera le cas jusqu'à ce qu'une adresse e-mail valide soit saisie dans le champ approprié.

| Team 3 19.4 Updater Tool |                          |                |   |
|--------------------------|--------------------------|----------------|---|
|                          | Team 3 U                 | lpdate Tool    | i |
|                          | <u>User Details</u>      |                |   |
|                          | Email (Required)         |                |   |
|                          | Hospital Name (Optional) |                |   |
|                          | Save Details             |                |   |
|                          |                          |                |   |
|                          | Write To USB             | Save To Server |   |
|                          |                          |                |   |
|                          |                          |                |   |

- Entrez une adresse e-mail valide le bouton "Enregistrer les détails" devient disponible
- Saisissez éventuellement les détails de l'hôpital et cliquez sur le bouton "Enregistrer les détails"
- Cliquez sur le bouton 'Write To USB' qui est maintenant disponible

La boîte de dialogue « Configurer le périphérique USB » s'affiche, fournissant une liste déroulante de tous les périphériques USB de la taille appropriée connectés au PC.

Sélectionnez le bon périphérique dans la liste et cliquez sur le bouton "Configurer le périphérique USB". Un avertissement indiquera que le contenu sera effacé - cliquez sur 'Oui' pour confirmer l'opération. L'appareil sera formaté en FAT32, après quoi les fichiers de mise à niveau y seront écrits. En cas de réussite, une notification sera envoyée au serveur Huntleigh indiquant qu'une clé USB de mise à niveau a été créée, à condition qu'une connexion puisse être établie. L'ensemble du processus prendra environ une minute. Fermez la boîte de dialogue et quittez l'application.

Huntleigh Healthcare Limited 35 Portmanmoor Road Cardiff CF24 5HN United Kingdom Phone: +44 (0)29 2048 5885 Fax: +44 (0)29 2049 2520 Email: sales@huntleigh-diagnostics.co.uk www.huntleigh-diagnostics.com

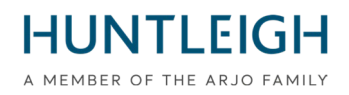

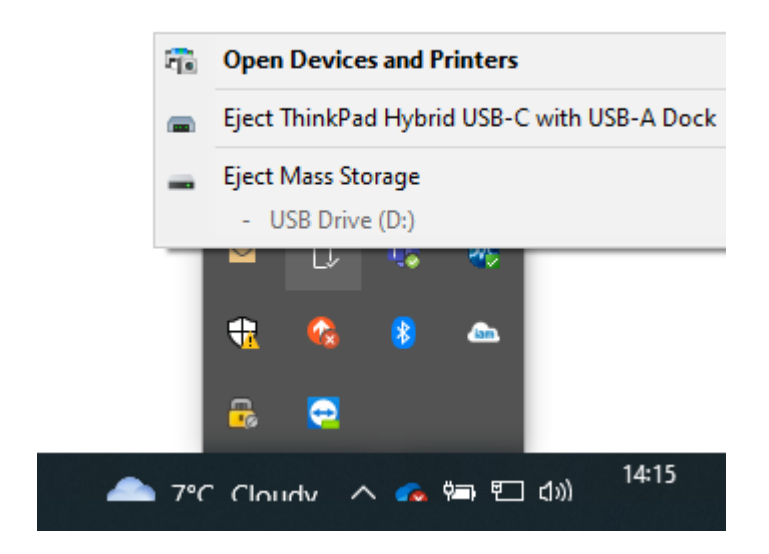

Éjectez le périphérique USB (c'est important) et retirez-le du PC. Il est maintenant prêt à être utilisé pour mettre à niveau les unités Team3.

#### Mettre à niveau les unités Team3

Veuillez noter que tous les paramètres locaux et globaux seront réinitialisés aux valeurs d'usine par défaut. Déterminez et suivez la procédure correcte pour effectuer la mise à niveau comme détaillé ci-dessous :

## Identification du processus de mise à niveau

### Unités avant 19.1

- Insérez la clé USB contenant le logiciel de mise à niveau.
- Mettez l'appareil sous tension.
- Suivez les instructions à l'écran.
- Accédez à « Vérification de la mise à niveau » pour confirmer l'achèvement.

# Unités 19.1 et plus

Unités avec numéros de série au statut d'émission 6, (21) 777## 6 #######, utilisez le processus 1.

Unités avec numéros de série au statut d'émission 7, (21) 777## 7 #######, utilisez le processus 2.

Certaines unités ont été fournies avant le changement d'état du problème, afin d'identifier le processus de mise à niveau de ces unités :

Mettez le Team3 sous tension et observez :

Unités nécessitant le processus 1 méthode de mise à niveau.

• L'écran deviendra noir après l'affichage de l'écran de démarrage initial.

Unités nécessitant la méthode de mise à niveau du processus 2

• L'écran de démarrage restera affiché et la barre de progression en bas de l'écran s'affichera.

# Processus de mise à niveau 1

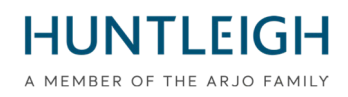

- Branchez Team3 sur secteur
- Insérez la clé USB contenant le logiciel de mise à niveau.
- Mettez l'appareil sous tension.
- Lorsque l'écran devient noir, comptez 5 secondes.
- Appuyez sur le bouton d'alimentation pendant 5 secondes puis relâchez.
- Si le bouton est maintenu enfoncé pendant plus de 5 secondes, l'appareil s'éteindra après 10 secondes.
- Suivez les instructions à l'écran.

# Processus de mise à niveau 2

- Insérez la clé USB contenant le logiciel de mise à niveau.
- Mettez l'appareil sous tension.
- Comptez 5 secondes lorsque l'écran de démarrage apparaît pour la première fois
- Appuyez sur le bouton d'alimentation pendant 5 secondes puis relâchez.
- Si le bouton est maintenu enfoncé pendant plus de 5 secondes, l'appareil s'éteindra après 10 secondes.
- Suivez les instructions à l'écran

Une fois l'opération réussie, un message vous invitant à retirer la clé USB s'affichera, et après cela, l'unité Team3 s'éteindra. L'unité a maintenant été mise à niveau.

Répétez le processus ci-dessus pour toutes les unités Team3 à mettre à niveau en utilisant la même clé USB.

### Vérification de la mise à niveau

Mettez l'appareil sous tension.

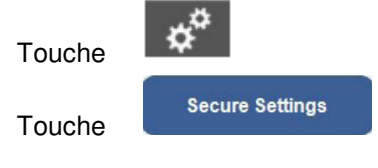

Entrez le code d'accès (12345 par défaut)

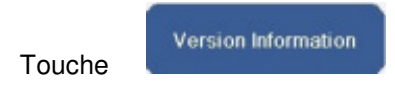

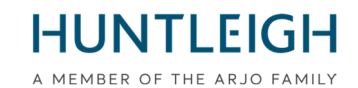

Vérifiez que les paramètres du moniteur mis à niveau correspondent aux paramètres fléchés cidessous.

|               | Version Information  |                                            |
|---------------|----------------------|--------------------------------------------|
|               | Component            | Version                                    |
| $\rightarrow$ | System Version       | 19.4.1                                     |
| $\rightarrow$ | Language Version     | 16                                         |
| -             | Serial Number        | <no number="" serial="" set!=""></no>      |
|               | Session              | 3459c430-580b-4141 -\$7fb-2339b5b063ef     |
|               | IP Address           | 127.0.0.1                                  |
|               | Physical Address     | 00:E0:4B:60:A2:4F                          |
|               | Total On Time        | 2h 33m 10s [Started 3/27/2023 11:04:31 AM] |
| $\rightarrow$ | UIP                  | 5.308.8480.27742 buit 3/21/2023 3:24:44 PM |
|               | Main Board           | 4                                          |
|               | Peripheral Driver    | 0.0.6.1                                    |
| If Fitted     | PP: Printer          | 0.0.5.45 N                                 |
|               | CP: Ultrasound       | 0.0.01.0017                                |
|               | CP: FECG             | 0.0.00.0003                                |
|               | CP: MECG             | 0.0.00.0003                                |
| $\rightarrow$ | CP: ClinicalCPLD     | 2.5                                        |
| $\rightarrow$ | CP: ClinicalDsp      | 0.0.05.0263                                |
|               | CP: CommsProcessor   | X                                          |
|               | CP: ClinicalHardware | Antepartum; Dsp 2; Anlg 4                  |
|               |                      |                                            |

#### Télécharger les fichiers journaux sur le serveur Huntleigh

Revenez au PC avec l'outil de surveillance de mise à niveau installé et insérez la clé USB dans une prise USB disponible. Exécutez à nouveau l'application 'Team3UpdateTool' en mode administration comme détaillé en 3.2 ci-dessus. Lors de cette exécution et des suivantes, les détails de l'e-mail et de l'hôpital enregistrés précédemment seront remplis automatiquement et les boutons de commande seront disponibles.

Cliquez sur le bouton 'Envoyer au serveur' pour afficher la boîte de dialogue Envoyer au serveur.

Sélectionnez la clé USB de mise à niveau dans la liste déroulante et cliquez sur le bouton "Envoyer au serveur".

Une liste des unités Team3 mises à niveau à l'aide du stick s'affiche dans la boîte de message déroulante. Si une connexion au serveur n'a pas pu être établie, veuillez réessayer plus tard.

| D:\ TRANSEND  | 8GB ~          | Send To Server        |  |
|---------------|----------------|-----------------------|--|
| Server Connec | tion Establish | ed                    |  |
| Number Of Te  | am 3's Updat   | ed Successfully = 2   |  |
| Team          | 3 Serial Num   | ber = 21777JB40203821 |  |
| Team          | 3 Serial Num   | ber = 21789CD40203821 |  |
|               |                |                       |  |

Fermez la boîte de dialogue et quittez l'application.

Phone: +44 (0)29 2048 5885 Fax: +44 (0)29 2049 2520 Email: sales@huntleigh-diagnostics.co.uk www.huntleigh-diagnostics.com

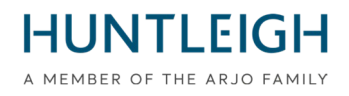

#### Dépannage

Si aucune clé USB appropriée n'est insérée lors de la tentative d'écriture des fichiers de mise à niveau, le message suivant s'affiche :

| Warning                                                                                                    | × |
|----------------------------------------------------------------------------------------------------|---|
| No USB Stick between 4GB and 8GB detected. Insert a USB Stick<br>between 4GB and 8GB then click 'Write To USB' again |   |
| ОК                                                                                                    |   |

Si la clé USB contient des fichiers journaux créés lors d'une opération de mise à niveau, le message suivant s'affiche lors de la tentative d'écriture des fichiers de mise à niveau :

| Configure USB Device                                                          | x        |
|-------------------------------------------------------------------------------|----------|
| Select USB Device                                                             |          |
| Configure USB Device                                                          |          |
| USB Device contains upgrade files for the server. Formatting of USB cancelled | $\hat{}$ |
|                                                                               |          |
|                                                                               |          |
|                                                                               |          |
|                                                                               |          |
| Close                                                                         |          |

Dans ce cas, fermez la boîte de dialogue et replacez la clé USB sur avant de réessayer.

Si le Team3 ne démarre pas une mise à niveau logicielle en suivant la procédure correctement identifiée pour le modèle, assurez-vous que la clé USB de mise à niveau est complètement insérée dans l'un des ports USB (pas le port Ethernet) et réessayez.

Si elle n'est toujours pas détectée, il se peut qu'elle soit défectueuse ou non compatible, auquel cas remplacez la clé USB par une marque alternative ou l'une des marques recommandées au chapitre 3.1.

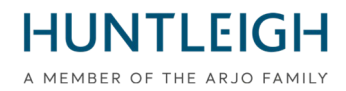

Annexe 3

**Déclaration Former** 

# FSN01-23

#### Pour être revenu pour;

#### Courriel : FSN01-23HHL@Arjo.com

| Nom:                    |  |
|-------------------------|--|
| Poste/Emploi Titre:     |  |
| Facilité Nom / Adresse: |  |
| E-mail:                 |  |
| Tél :                   |  |

je déclarer ce:

V19.4 Logiciel a a été installée sur Équipe Fœtal Moniteur pour le suivant En série Nombres);

| En série Nombre | (21)777                    |
|-----------------|----------------------------|
|                 | Feuille de suivi ci-jointe |

Nom (IMPRIMER):

Signature:

Date:

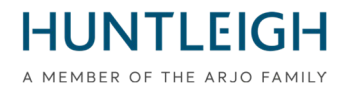

#### Suite de la liste des numéros de série ;

| En série Nombre | (21)777 |
|-----------------|---------|
|                 |         |
|                 |         |
|                 |         |
|                 |         |
|                 |         |
|                 |         |
|                 |         |
|                 |         |
|                 |         |
|                 |         |
|                 |         |
|                 |         |
|                 |         |
|                 |         |
|                 |         |
|                 |         |
|                 |         |
|                 |         |
|                 |         |
|                 |         |
|                 |         |
|                 |         |
|                 |         |
|                 |         |
|                 |         |
|                 |         |

Phone: +44 (0)29 2048 5885 Fax: +44 (0)29 2049 2520 Email: sales@huntleigh-diagnostics.co.uk www.huntleigh-diagnostics.com